# Cisco UCCE 문제에 대한 Windows Server 로그 수집

# 목 차 ዾ 내 정보 이번트 뷰어 로그 성능 로그 Windows 레지스트리 SQL 데이터베이스 서버 도메인 로그

# 소개

이 문서에서는 Cisco UCCE(Unified Contact Center Enterprise) 문제에 대한 Windows Server 관련 로그를 수집하는 절차에 대해 설명합니다.

## 배경 정보

특정 시나리오에서 Cisco UCCE 문제를 트러블슈팅하려면 Cisco TAC 엔지니어가 Windows 서버 로그를 수집해야 합니다. 이 문서에서는 수집해야 할 로그 및 수집 방법에 대한 지침을 제공합니다.

## Cisco UCCE 문제에 대한 Windows Server 로그 수집

### 일반 정보

이 절에서는 Windows 서버 작업에 대한 기본 정보(시스템 정보, 네트워크 구성, 프로세스 및 소켓)를 제공합니다.

<#root>

whoami > c:\temp\tac-ucce-techinfo.txt
systeminfo >> c:\temp\tac-ucce-techinfo.txt
netstat -ano >> c:\temp\tac-ucce-techinfo.txt
tasklist /v >> c:\temp\tac-ucce-techinfo.txt
netsh int tcp show global >> c:\temp\tac-ucce-techinfo.txt
netsh int ip show offload >> c:\temp\tac-ucce-techinfo.txt

wmic qfe list >> c:\temp\

tac-ucce-sw-list.tx

t

Run 툴을 시작하고 ncpa.cpl을 입력하고 OK를 클릭합니다. 이제 Alt 키를 누르고 Advanced(고급) > Advanced Settings(고급 설정)로 이동합니다. 스크린샷을 만듭니다. 공용 네트워크 인터페이스가 목록의 첫 번째이고 사설 네트워크 인터페이스가 그 뒤에 있는지 확인합니다.

출력 파일을 아카이브에 추가하고 Cisco TAC 엔지니어에게 보냅니다.

이벤트 뷰어 로그

Run 툴을 시작하고 eventvwr을 입력하고 OK를 클릭합니다. 이벤트 뷰어(로컬) 창에서 Windows 로 그를 확장합니다. Application(애플리케이션)을 마우스 오른쪽 버튼으로 클릭하고 Save All Event As(모든 이벤트를 다른 이름으로 저장)... 파일 이름을 입력하고 파일 형식으로 텍스트 파일을 선택 합니다. 파일을 저장하십시오.

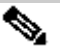

◆ 참고: 보안, 설정, 시스템 로그를 수집해야 하는 경우 애플리케이션 로그 맨 위에 마우스 오른 쪽 버튼으로 해당 파일을 클릭하고 동일한 단계를 수행합니다.

관련 날짜와 시간을 기준으로 로그를 필터링할 수 있습니다.

출력을 필터링하려면 로그를 마우스 오른쪽 버튼으로 클릭하고 Filter Current Log...를 클릭하고 Logged(로깅됨)를 설정합니다. value to(값)(예: Last 7 days(지난 7일))를 입력하고 OK(확인)를 클 릭합니다.

필터링된 출력을 저장하려면 로그를 마우스 오른쪽 버튼으로 클릭하고 Save Filtered Log File As...(필터링된 로그 파일 다른 이름으로 저장...)를 선택하고 Save as type parameter를 Text (Tab delimited) 값으로 설정하고 OK(확인)를 클릭합니다.

### 성능 로그

성능 로그를 수집하려면 이 문서를 사용하십시오.

Windows 레지스트리

Run tool을 시작하고 regedit를 입력한 다음 OK를 클릭합니다. Computer(컴퓨터) > HKEY LOCAL MACHINE > SOFTWARE(소프트웨어) > Cisco Systems, Inc.로 이동합니다. Cisco Systems, Inc. 폴더를 마우스 오른쪽 버튼으로 클릭하고 Export(내보내기)를 클릭합니다. 파일 이름 을 입력하고 파일 형식으로 텍스트 파일을 선택합니다. 파일을 저장하십시오.

SQL 데이터베이스 서버

Microsoft SQL Server Management Studio(SSMS) 도구에 로그인합니다. 개체 탐색기 창에서 SQL

Server 에이전트 > 오류 로그 > 마우스 오른쪽 단추로 현재를 누르고 에이전트 로그 보기를 선택합 니다.

로그 선택 창에서 SQL Server 및 SQL Server 에이전트 메뉴를 선택하고 내보내기를 누릅니다. 로 그 파일을 저장합니다.

### 도메인 로그

기본 도메인 컨트롤러 상태 검사를 수행하려면 다음 명령을 사용합니다.

<#root>

dcdiag /v /e /f:c:\temp\dcdiag.txt
repadmin /showrepl \* /csv > ad\_repl.csv

# 관련 정보

- UCCE용 VMware 구축 체크리스트
- <u>기술 지원 및 문서 Cisco Systems</u>

이 번역에 관하여

Cisco는 전 세계 사용자에게 다양한 언어로 지원 콘텐츠를 제공하기 위해 기계 번역 기술과 수작업 번역을 병행하여 이 문서를 번역했습니다. 아무리 품질이 높은 기계 번역이라도 전문 번역가의 번 역 결과물만큼 정확하지는 않습니다. Cisco Systems, Inc.는 이 같은 번역에 대해 어떠한 책임도 지지 않으며 항상 원본 영문 문서(링크 제공됨)를 참조할 것을 권장합니다.